## How to REGISTER for Internet Banking.

Once you have your Customer Identification Number, Account Number and Visa Debit card you can proceed to self-register for Internet Banking.

staffpilot.creditbank.com.pg is our micro-site for staff testing. Once there:

- Click on INTERNET BANKING
- 2 Click on Self Register
- 3 Enter Customer Identification Number or Account Number and date of birth
- 4 Tick the Terms and Conditions box to confirm you agree with the Terms and Conditions
- 5 Create Username and Password
- 6 A one time password (OTP) will be sent through to your mobile number, email address or WhatsApp number
- 7 Enter the OTP to confirm your new log in credentials
- 8 Once registration is confirmed you can log in with your new Username and Password
- 9 Once you have registered for Internet Banking, you can go in and **activate your Visa Debit card** and **create a new PIN**

## How to ACTIVATE your Visa Debit card.

- Log into your Internet Banking Account
- 2 On the menu select Cards
- **3** Click Quick Actions
- 4 Select Set/Change PIN
- 5 Create your 4 digit PIN
- 6 Enter one time password (OTP) sent through to your mobile number, email address or WhatsApp number
- 7 A success message will appear

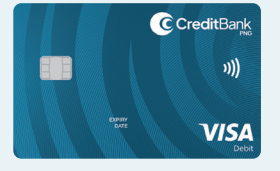

## CreditBank PNG Visa Debit card. Works like cash, only better.

With your Visa Debit card, you can safely, securely, and easily make purchases wherever Visa is accepted.

When only cash will do, get it from ATMs across PNG for FREE.